小テストグループ別利用制限マニュアル

このマニュアルは moodle の小テストを回答できる人別に利用制限をかける方法を紹介します。

<手順>

① moodle 画面右側の管理欄、「ユーザ」タブの「グループ」を選択します。

| -般,<br>          | 展集 •             | <ul> <li>管理 + +</li> <li>&gt; コーズ管理</li> <li>● 設定を掲載する</li> <li>&gt; ユーザ</li> <li>● 設理おウユーザ</li> <li>● 設理おクユーザ</li> <li>● ジルーブ</li> <li>● ジルーブ</li> <li>&gt; パーマッション</li> <li>▲ 他のユーザ</li> <li>▼ アメルタ</li> <li>&gt; トボート</li> </ul> | ¢ - 4 |
|------------------|------------------|----------------------------------------------------------------------------------------------------|-------|
| + Difference A   | 編集 *<br>編集 * ▲   | ◆ 肝定表セットアップ<br>■ アウトカム<br>> パッジ                                                                                                    |       |
| + 🔁 🕫 🖌          | 編集 🗸 🛔           | ■ バックアップ<br>ま リストア                                                                                                    |       |
|                  | ➡ 活動またはリソースを追加する | ♪ インボート<br>◆ リセット<br>> 問題(5)>ク                                                                                                    |       |
| - トピック1 <b>-</b> | 服業 *             |                                                                                                    |       |

## ② 「グループを作成する」を選択しグループ名を入力、「変更を保存する」を選択します。

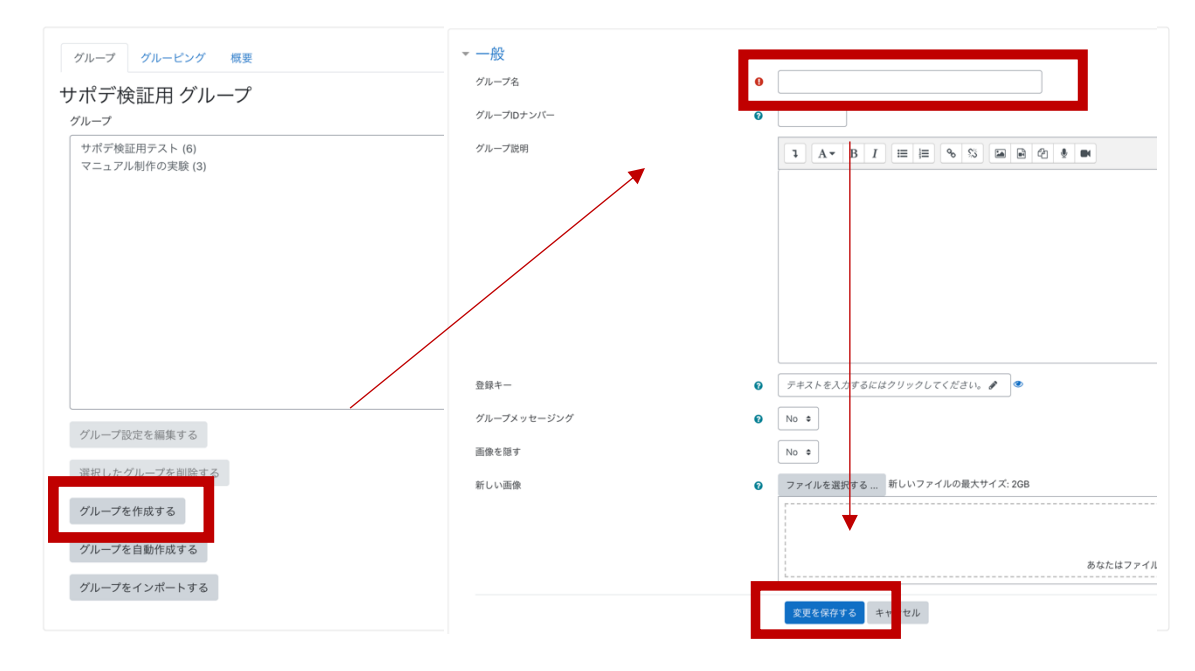

③ 作成したグループを選択し、「ユーザを追加/削除する」を選択します。

| ※作成したグループに参加するユーザはここから編集できます |
|------------------------------|
|------------------------------|

| ループ                                                 | メンバー: アイウエオ (0) |
|-----------------------------------------------------|-----------------|
| <b>アイウエオ (0)</b><br>サボデ検証用テスト (6)<br>マニュアル制作の実験 (3) |                 |
| グループ設定を編集する                                         | ユーザを追加/削除する     |
| 選択したグループを削除する<br>グループを作成する                          |                 |
| グループを自動作成する                                         |                 |

④ 小テストを受講させたい学生「潜在的メンバー」から選択し、「「削除▶」の作業をした後、「グループに戻る」を選択します。

※下の検索欄から学籍番号や氏名で検索することが可能です。

| グループメンバー                                                               | 潜在的メンバー                                  |
|------------------------------------------------------------------------|------------------------------------------|
| 9月<br>A000000 山田太郎 (A000000③e.sgu.ac.jp)                               | ▼a<br>A33333 低格花子 (A333330 ge sgu ac.jp) |
| A11111 田中河西部(A111110@e.sgu.ac.jp)<br>A222222 山本三部(A222222@e.sgu.ac.jp) | Плій ►                                   |
|                                                                        |                                          |
|                                                                        |                                          |
|                                                                        |                                          |
|                                                                        |                                          |
|                                                                        | ×                                        |
| クリア<br>会素オプション »                                                       | 検索 クリア                                   |
| グループに戻る                                                                |                                          |

⑤ 利用制限を設けたい小テストを作成し、編集から、「設定を編集する」を選択します。 ※小テストモジュールで作成中に利用制限を設ける場合は⑤をスキップできます。

|      | NOK I I I                                |                         |          |
|------|------------------------------------------|-------------------------|----------|
| ÷    | • 🧐 1.0 🖉                                | 編集 ▼                    |          |
| ÷    | • 😓 77. h                                | 編集 -                    | 4        |
| ÷    | ・ 😓 第1回のレポート 🖌                           | 編集・                     | <b>A</b> |
| ÷    | ・ 🚾 2021年04月01日08時51分57秒 🖋               | 編集 ▼                    |          |
| ÷    | ・ 👼 ディスカッション 🖌                           | 編集 >                    | 4        |
| ÷    | ・ 📝 マニュアル作成用 小テスト 🖌                      | 編集 -                    | 4        |
|      |                                          | 💠 設定を編集する               |          |
|      |                                          | → 右へ                    | 5日川する    |
|      |                                          | <ul> <li>非表示</li> </ul> |          |
| +    | トビック2                                    | (2) 複製                  | 編集 ▼     |
| 利用制限 | <b>2020年 05月 14日</b> より利用可 (そうでない場合は非表示) | O ロールを割り当てる             |          |
| ÷    | • 🐻 URL –トピックから追加 🖌                      | 箇 削除                    |          |
| +    | ・ 🧧 フォーラム ←トビックから追加 🖌                    | 編集 -                    | 4        |

## ⑥ 小テストモジュールの下の方にある利用制限タブを選択し、アクセス制限で、 「制限を追加する」を選択します。

| > タイミング                        |                           |
|--------------------------------|---------------------------|
| ▶ 評点                           |                           |
| ・ レイアウト                        |                           |
| ▶ 問題の挙動                        |                           |
| ▶ レビューオプション ₀                  |                           |
| ▶ アピアランス                       |                           |
| Safe Exam Browser              |                           |
| <ul> <li>受験に関する特別制限</li> </ul> |                           |
| ▶ 全体フィードバック ๏                  |                           |
| <ul> <li>モジュール共通設定</li> </ul>  |                           |
| ▼ 利用制限                         |                           |
| アクセス制限                         | 制限を追加する                   |
| ▶ タグ                           |                           |
| ・コンピテンシー                       |                           |
|                                | 保行してコースに反る 保存して表示する キャンセル |
|                                |                           |

⑦「グループ」を選択し、セレクトボックス内から先ほど作成したグループを選択した後に、「保存してコースに戻る」を選択します。

| 制限を追加する …                                       | ▼ 利用制限                                   |
|-------------------------------------------------|------------------------------------------|
| 日付 指定された日時まで (か)<br>アクセスを禁止します。                 | 5) アクセス制限<br>学生は 合致する必要がある + > 以下の条件に対して |
| 評点 学生は指定された評点に<br>達する必要があります。                   |                                          |
| グループ<br>ガループ<br>がループすべてに属してい<br>る学生のみ許可します。     | は<br>か<br>が<br>開を追加する<br>アイクエオ           |
| ユーザプロファイル<br>学生のプロファイルをも<br>にアクセスをコントロー<br>します。 | と<br>ル<br><b>シタグ</b>                     |
| 制限セット 複雑な条件に適用するた<br>め、一連のネスト制限を<br>加します。       | a → コンピテンシー                              |
| キャンセル                                           | 保存してコースに戻る 保存して表示する キャンセル                |